Guide Cisco public IIIIII CISCO The bridge to possible

# Cisco Systems Inc.

Cisco Catalyst 9800-CL Wireless Controller for Cloud with 1852, 2800, 3800, 4800, 9105, 9115, 9117, 9120, 9130 APs

## Contents

| Introduction                                                | 3  |
|-------------------------------------------------------------|----|
| Certified product summary                                   | 3  |
| Known limitations                                           | 4  |
| Spectralink references                                      | 5  |
| Product support                                             | 6  |
| Chapter 1: Overview                                         | 7  |
| Network topology                                            | 7  |
| Chapter 2: Configuration instructions                       | 8  |
| Configuring a new controller starting from factory defaults | 8  |
| Connecting to the controller via a browser                  | 8  |
| Installing software                                         | 10 |
| Controller setup                                            | 11 |
| Connecting APs                                              | 12 |
| Defining a RADIUS server                                    | 13 |
| AP configuration                                            | 13 |
| Setting up the SSID                                         | 21 |
| Setting up policy profiles                                  | 29 |
| Setting up the EDCA parameters profile                      | 33 |

## Introduction

Spectralink's Voice Interoperability for Enterprise Wireless (VIEW) Certification Program is designed to ensure interoperability and high performance between Versity smartphones and 84-Series handsets and WLAN infrastructure products.

The products listed below have been tested in Spectralink's lab and have passed VIEW Certification.

## **Certified product summary**

| Table 1. Cisco Supported Product and Feature Summ | lary |
|---------------------------------------------------|------|
|---------------------------------------------------|------|

| Manufacturer:                                    | Cisco Systems Inc.: <u>www.cisco.com</u>                                                                                                    |                                                                                                    |  |  |  |
|--------------------------------------------------|----------------------------------------------------------------------------------------------------|----------------------------------------------------------------------------------------------------|--|--|--|
| Certified products:                              | Controllers:<br>Cisco Catalyst 9800-CL Wireless<br>Controller for Cloud                                                                                                    | Access points:<br>Cisco Aironet 1560 Series<br>Cisco Aironet 2800 Series<br>Cisco Aironet 3800 Series<br>Cisco Aironet 4800 Series<br>Cisco Catalyst 9100 Access Points |  |  |  |
| Access point radio(s):                           | 2.4 GHz (802.11b/g/n), 5 GHz (802.11a/n/ac)                                                                                                    |                                                                                                    |  |  |  |
| Security:                                        | None, WPA2-PSK and WPA2-PSK with FT-PSK, WPA2-Enterprise (EAP-FAST, EAP-<br>TLS, and PEAPv0/MSCHAPv2) with Cisco Centralized Key Management (CKM) OKC,<br>and FT-802.1X (802.11r) |                                                                                                    |  |  |  |
| QoS:                                             | Wi-Fi Standard for Spectralink Versity, 84-Series                                                                                                    |                                                                                                    |  |  |  |
| Network topology:                                | Switched Ethernet (recommended)                                                                                                    |                                                                                                    |  |  |  |
| Access point and WLC software versions approved: | 16.12.2s for 380x, 1542,1852, 9130, 9115, 9117, 9120, 9105 with 9800CL 17.3.5b for 1852,2800,3800,4800,9105,9117,9120,9130 with 9800CL                                            |                                                                                                    |  |  |  |

#### Table 2. Smartphone Client Test Information

| Smartphone <sup>*</sup> models tested:                | Versity smartphone 92/95/96 |                                 |  |  |
|-------------------------------------------------------|-----------------------------|---------------------------------|--|--|
| Smartphone radio mode:                                | 802.11b/g and 802.11bgn     | 802.11a, 802.11an, and 802.11ac |  |  |
| Meets VIEW minimum call<br>capacity per access point: | 10 calls                    | 12 calls                        |  |  |

#### Table 3. Handset Client Test Information

| Handset models tested:                                | Spectralink 84-Series handset |                      |  |  |
|-------------------------------------------------------|-------------------------------|----------------------|--|--|
| Handset radio mode:                                   | 802.11b/g and 802.11bgn       | 802.11a and 802.11an |  |  |
| Meets VIEW minimum call<br>capacity per access point: | 8 calls                       | 10 calls             |  |  |

Spectralink handset models and their OEM derivatives are verified compatible with the WLAN hardware and software identified in the table. Throughout the remainder of this document, they will be referred to collectively as "Spectralink wireless telephones," "phones," "smartphones," or "handsets." The 8440, 8441 (8440 with personal alarm hardware), 8450 (with 1D bar code reader), 8452 (with 1D and 2D bar code reader), and 8453 (8452 with personal alarm hardware) handsets will be referred to collectively as the 84-Series handsets. All Versity models will be referred to collectively as Versity smartphones.

## **Known limitations**

The following features can be turned on in the network using the directions in this guide. However, not all handset or Access Point (AP) models support the features. See the notes for a more detailed description.

## Packet aggregation

A-MSDU and A-MPDU (Aggregate MAC Service Data Unit and Aggregate MAC Protocol Data Unit) packet aggregation methods improve throughput in networks. If 802.11n is disabled in the 84-Series handsets, they are compatible with aggregation in the network. Versity smartphones implement aggregation. Instructions for disabling 802.11n are found in the administration guide for the 84-Series.

## DTPC

Dynamic Transmit Power Control (DTPC) is a Cisco proprietary method of matching phone power to AP power. In the 84-Series handsets, it is selected by choosing the Auto power setting in the handset configuration. Versity is in Auto mode by default. This feature is not yet implemented in the Aironet 2800 and 3800 Series APs.

## 802.11r (Fast Transition)

Fast Transition (FT) roaming (802.11r) is implemented in the Versity smartphones. The preferred method for fastest roaming in the other handset models is to use Cisco CKM. SSIDs are compatible with all models if FT is enabled and multiple radio buttons are checked in the WLAN > Security section, as described in this guide.

## WMM-PS

Versity does not have to use Wi-Fi Multimedia Power Save (WMM-PS), but the other handsets must have WMM-PS only. This is covered by setting WLAN settings to WMM Allowed instead of Required.

## 802.11ac

Versity is an 802.11ac device. The other handsets should be used as 802.11a/b/g/n devices. All are compatible with 802.11bgn and 802.11ac networks as implemented by the Cisco versions listed here. One exception: The Aironet 3600 Series snap-in 802.11ac module is not compatible in 802.11ac mode. It works with the handsets in other modes.

## 802.11ax

Versity smartphones and the 84-series can operate in a network using 6 GHz frequencies, but they will not use the 6 GHz frequency. 2.4 GHz or 5 GHz must be enabled to support the Versity or 84-series handsets.

#### Other notes

- For best operation, the RRM/Tx Power Control (TPC) should be set to Fixed or On Demand (during a low usage period) and the RRM/DCA Algorithm should be set to Freeze or OFF. The handsets are not incompatible with these features, but if used frequently, they will cause long roams and asymmetric coverage regions that will result in choppy calls during caller movement. Channel Switching is not yet implemented in Spectralink handsets at this time.
- Multicast by VLAN is not compatible with the PTT feature in the handsets.
- In the WMM/QoS mode, it is important not to use the Load Based CAC Method.
- ipv6 operation has not been tested.
- Currently for Versity, multicast must be set up to send traffic for the PTT multicast address on all switch ports that may be connected to Versity phones without expecting query responses.
- The 84-series and Versity smartphones do not support WPA3 modes. They should not be attached to an SSID that has WPA3 in its security as some versions of the phone software may seem to join the SSID and not operate correctly.
- The Cisco proprietary CCKM fast roaming method will be deprecated soon. FT (802.11r) for Versity and OKC for the 84-series are recommended.

## **Spectralink references**

All Spectralink support documents are available at https://support.spectralink.com .

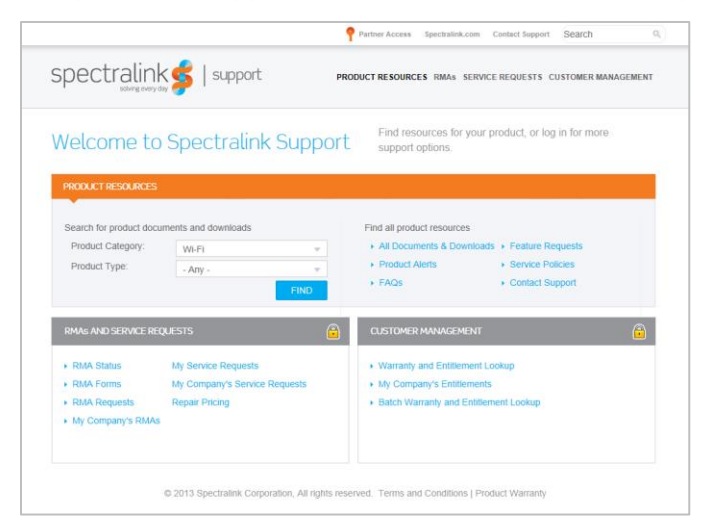

## To go to a specific product page

Select the Product Category and Product Type from the drop-down lists, and then select the product from the next page. All resources for that particular product are displayed by default under the All tab. Documents, downloads, and other resources are sorted by the date they were created, so the most recently created resource is at the top of the list. You can further sort the list by the tabs across the top of the list to find exactly what you are looking for. Click the title to open the link.

## Support documents

Access point configuration guides show you how to correctly configure APs and WLAN controllers (if applicable) and identify the optimal settings that support Spectralink smartphones. The guides are available on the View Certified page on the Spectralink support site at <u>https://support.spectralink.com/view</u>.

Spectralink Versity software and support documents are available on the Spectralink support site at <u>https://support.spectralink.com/versity</u>.

Spectralink Application Management (SAM) software and support documents are available on the Spectralink support site at <u>https://support.spectralink.com/sam</u>.

Spectralink 84-Series system documents are available on the Spectralink support site at <a href="https://support.spectralink.com/products/wi-fi/spectralink-84-series-wireless-telephone">https://support.spectralink.com/products/wi-fi/spectralink-84-series-wireless-telephone</a>.

Release notes accompany every software release and provide the new and changed features and resolved issues in the latest version of the software. Please review these for the most current information about your software.

## **Product support**

## Note: Converting autonomous APs to Lightweight mode

This document does not cover the steps involved in converting autonomous APs to Lightweight mode such that they can be controlled by the Cisco WLCs. Please contact Cisco's Customer Support at www.cisco.com for instructions on this procedure. Once the APs are converted, this document can be used to provision APs.

## Note: RADIUS server configuration

This document does not cover the steps involved to configure a RADIUS server required for using WPA2– Enterprise or Cisco Fast Secure Roaming (FSR) security types.

- Installation and configuration guides for Cisco wireless LAN controllers can be found on Cisco's website.
- For other assistance, contact either Cisco's or Spectralink's customer service at:<u>www.cisco.com</u> or <u>www.Spectralink.com</u>.

## Chapter 1: Overview

Spectralink 84 Series handsets only support Wi-Fi Standard QoS. The handsets are compatible with both networks configured with CCX (Cisco Compatible Extensions) and networks that are not configured with CCX, but they have not been CCX certified.

## Network topology

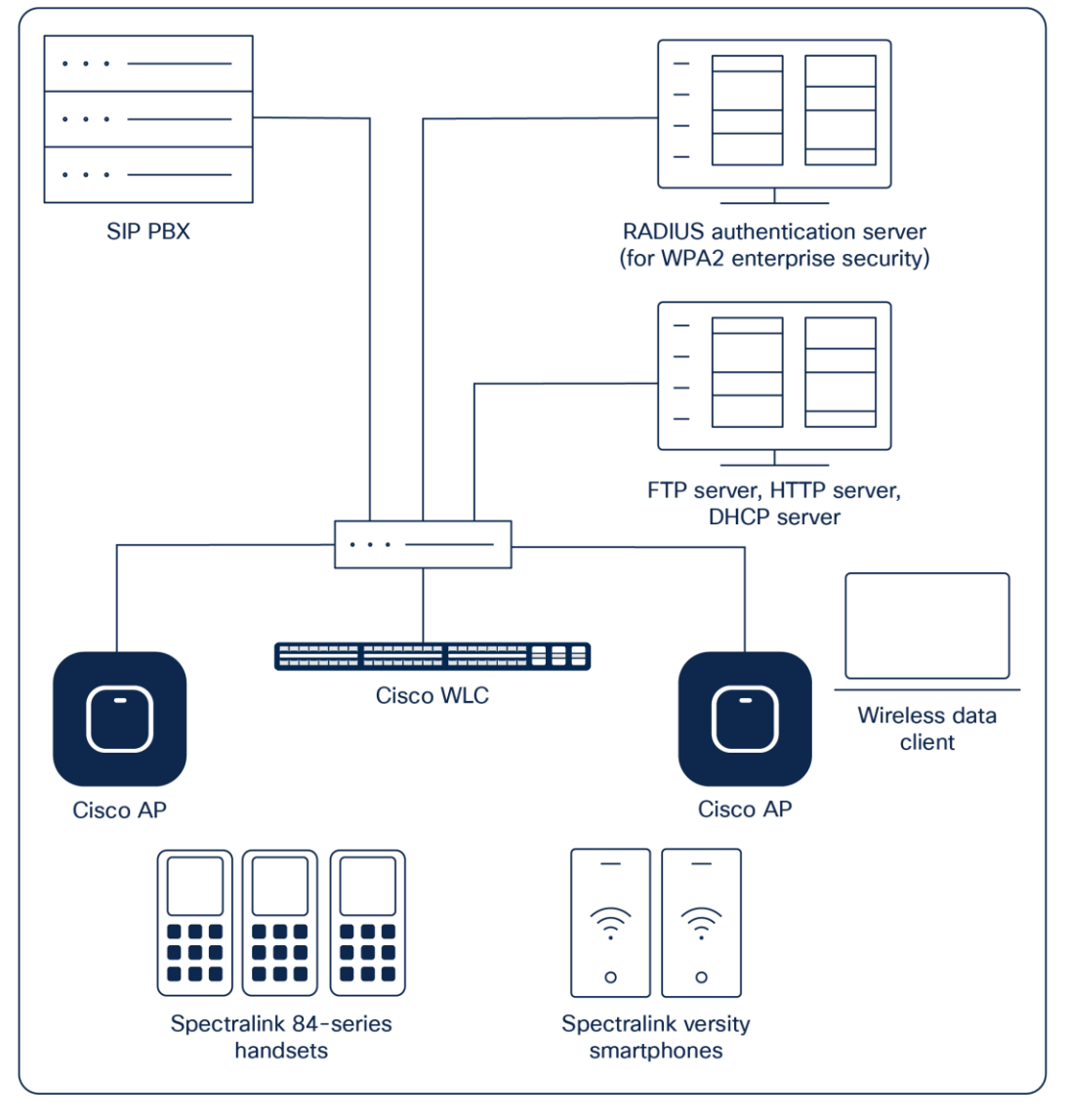

**Figure 1.** Example network topology

## Note: Example configuration shown

This is a modified diagram, and not all components are shown for every system type.

## Chapter 2: Configuration instructions

## Configuring a new controller starting from factory defaults

Initial provisioning of the controller is done via the Command-Line Interface (CLI). This document covers the setup when the controller has been deployed in a VMware ESXi environment.

- 1. Select the virtual machine hosting your controller, and right-click to edit the settings.
- 2. Power on the controller.
- 3. The status of the controller's boot process will appear as the controller is powering up. Once the controller is running, it will prompt you to run the Startup Wizard.
- 4. The Startup Wizard provides an easy way to perform initial controller setup and provisioning. Refer to the **Installation and Startup Guide** for the appropriate controller, found at Cisco's website. This document contains a detailed explanation of using the Startup Wizard for the Catalyst 9800-CL. Once the controller has been configured via the Startup Wizard, the remaining configuration can be configured through the switch's web interface using a web browser.
- 5. If necessary, the controller can be reset to factory defaults. To do this, reboot the controller and then type Recover-config at the CLI. This works only before the first time a user logs in via the console factory reset.

A few advanced commands must be set from the CLI after the rest of the controller has been configured. These are noted in the instructions below.

## Connecting to the controller via a browser

- 1. Connect to the WLC by pointing your browser to the URL https<IP\_Addr> (where <IP\_Addr> is the IP address of the management interface of the WLC).
- 2. Click the **Login** prompt. Once logged in properly, you will see a page similar to the one displayed below.
- 3. Click the Menu icon in the top left corner to expand the menu.

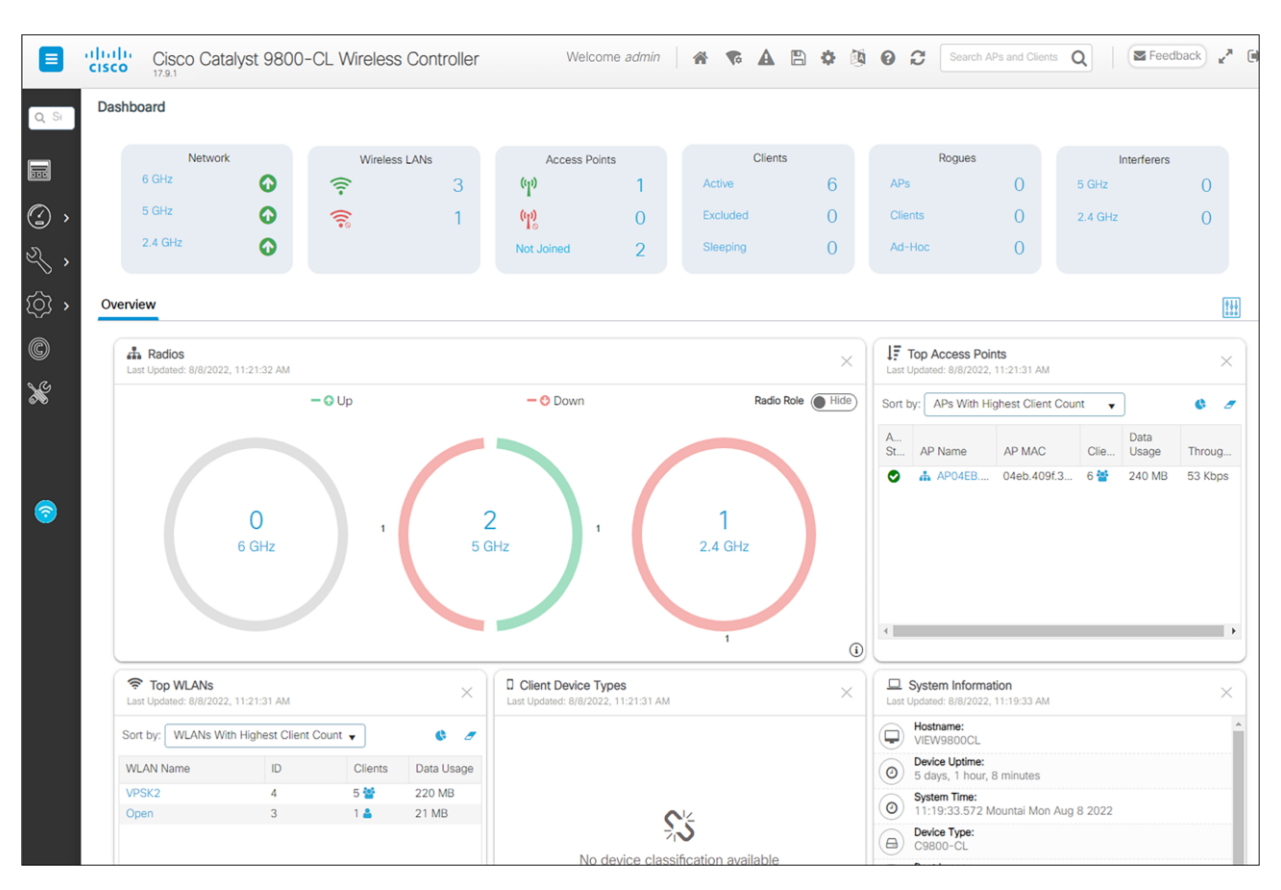

## 4. The main menu is now available.

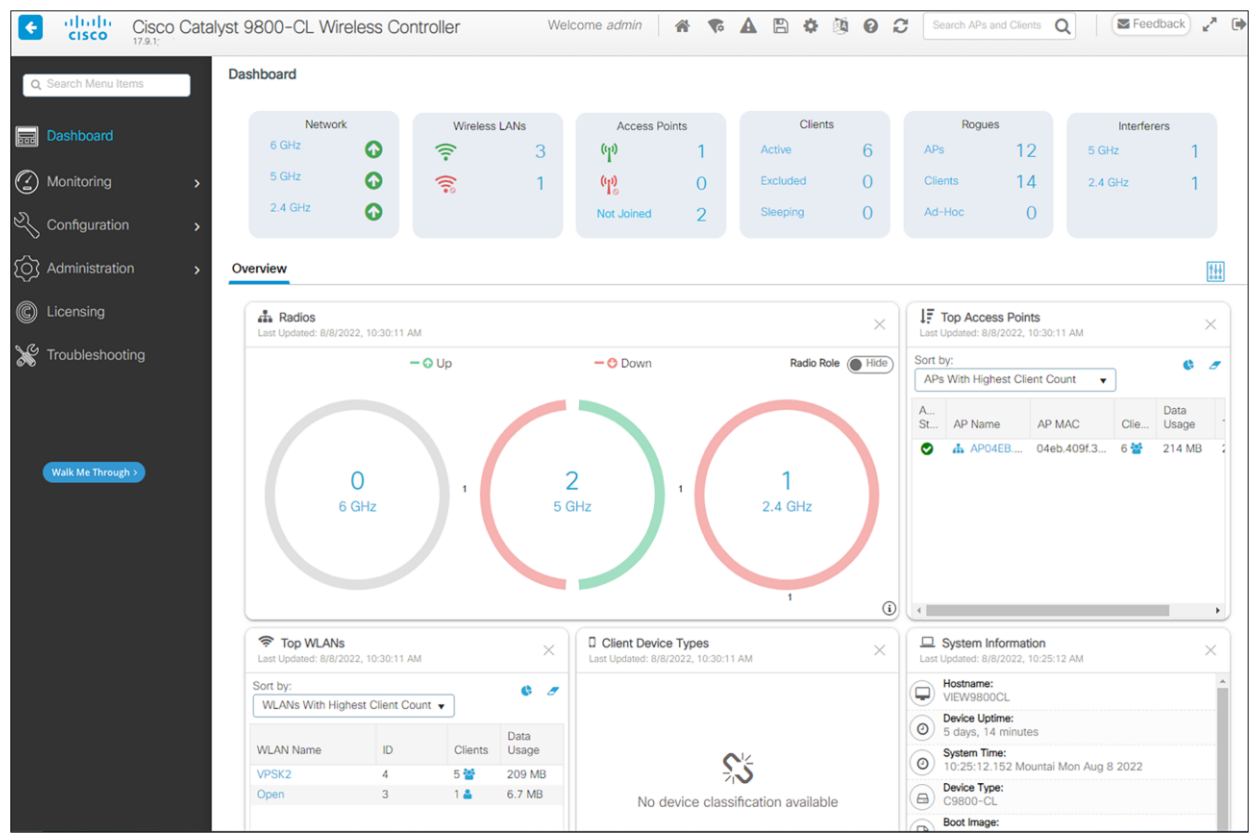

## **Installing software**

- 1. The current software version of the controller is displayed below the device name in the top left corner.
- 2. Download the appropriate software for your controller model from the Cisco website.
- 3. From the main menu, click Administration.
- 4. In the navigation pane, click Software Management and select Software Upgrade.
- 5. Fill in the parameters:
  - a For Upgrade Mode, select INSTALL.
  - b For Transport Type, select the desired method, either a server or a local file. Set up the SFTP, FTP, or TFTP server as necessary.
  - c Fill in the parameters necessary for the transport type. Note that the file path includes the file name.
- Click Download and Install and allow a few minutes for the download to complete. Preload the AP
  images to save down time for the network if desired by checking AP Image Predownload. The right side
  of the screen will show progress. Log messages can also be displayed if desired on the right side of the
  screen.

| Cisco Cata           | alyst 9800-CL Wireless Controll       | er                             | Welcome admin 🛛 😤                                           |                                                             | Search APs and Clients Q |
|----------------------|---------------------------------------|--------------------------------|-------------------------------------------------------------|-------------------------------------------------------------|--------------------------|
| Q. Search Menu Items | Administration * > Software Manag     | gement 🦽 🦽                     | ck here for Latest Recommended Software                     |                                                             |                          |
| 📷 Dashboard          | Software Upgrade                      |                                |                                                             |                                                             |                          |
| Monitoring           | Software Maintenance Upgrade<br>(SMU) | Upgrade Mode                   | INSTALL   Current Mode (until next reload): INSTALL         | Manage                                                      |                          |
| - Configuration >    | AP Service Package (APSP)             | One-Shot Install<br>Upgrade () | 0                                                           | <ul> <li>Remove Inactive Files</li> <li>Rollback</li> </ul> |                          |
| Administration       | AP Device Package (APDP)              | Transport Type                 | My Desktop 🔻                                                |                                                             |                          |
| C Licensing          |                                       | File System                    | bootflash   Free Space: 9440.00 MB                          |                                                             |                          |
| X Troubleshooting    |                                       | Source File Path*              | Select File  Chaspon-Chamberrolling 17 09 01 perils SPA hip |                                                             |                          |
|                      |                                       |                                | Caboo oc uniteratika. 17.05.0 (plus. 0.9 Cult               |                                                             |                          |
|                      |                                       | AP Image Predownload           | 0                                                           |                                                             |                          |
| Walk Me Through >    |                                       | Hitless Software Upgrade       | e (N + 1 Upgrade)                                           |                                                             |                          |
|                      |                                       | Enable Hitless Upgrade         | 0                                                           |                                                             |                          |
|                      |                                       |                                | Download & Install     End Save Configuration & Activate    |                                                             |                          |

- 7. Once the download is complete click **Save Configuration and Activate**.
- 8. When the activation is complete, test the configuration out to see if it is acceptable. When the operation is deemed acceptable, click **Commit** to make the change permanent.

## **Controller setup**

The initial setup of the controller is shown below.

## Note: Example only

The setup instructions outlined in this document are for the configuration shown in the diagram only. Your configuration may differ, and the appropriate adjustments must be made.

## Note: The WLC will provision the APs

It is not necessary to configure each AP individually. The WLC is capable of provisioning the APs.

- 1. From the main menu, click Configuration. Under Services, click Multicast.
- 2. Enable the following options: Global Wireless Multicast Mode, Wireless mDNS Bridging, Wireless Non-IP Multicast, and Wireless Broadcast.
- 3. Set the **AP Capwap Multicast** to Multicast and enter a multicast IP address that is currently not being used on your network for the Multicast Group Address.
- cisco 🛛 Feedback 🦯 🚺 4 Cisco Catalyst 9800-CL Wireless Controller Welcome admin 🛛 🐐 🐔 🛕 🛱 🔅 👰 😧 Search APs and Clients Q Configuration \* > Services \* > Multicast Global Wireless Multicast Mode ENABLED Apply Apply ashboard Multicast AP CAPWAP Multicast . () Monitoring AP CAPWAP IPv4 Multicast group Address 239.2.2.2 AP CAPWAP IPv6 Multicast group Address :: O Administration C Licensing ENABLED Wireless mDNS Bridging Wireless Non-IP Multicast ENABLED Y Troubleshooting ENABLED Wireless Broadcast DISABLED **IGMP Snooping Querier** IGMP Snooping DISABLED Walk Me Through >
- 4. Click the **Apply** button.

5. Click Save Configuration.

## Note: Send Multicast Always

Spectralink phones use a dense multicast model. For more information, see the technical note <u>PTT Call</u> <u>Flow</u> on the Spectralink support site.

## **Connecting APs**

As the APs are connected to the network, they should automatically find the controller via the CAPWAP discovery algorithms. The Dynamic Host Configuration Protocol (DHCP) server will assign each AP an IP address.

The **Wireless** interface configuration should include the DHCP server you have configured. Alternately, you can configure the DHCP server internally on the controller to hand out leases to the connected clients.

- 1. From the main menu, click **Configuration**.
- 2. In the navigation pane, click **Wireless** under **Interface**. Verify that the proper IP address and netmask are assigned to the interface.

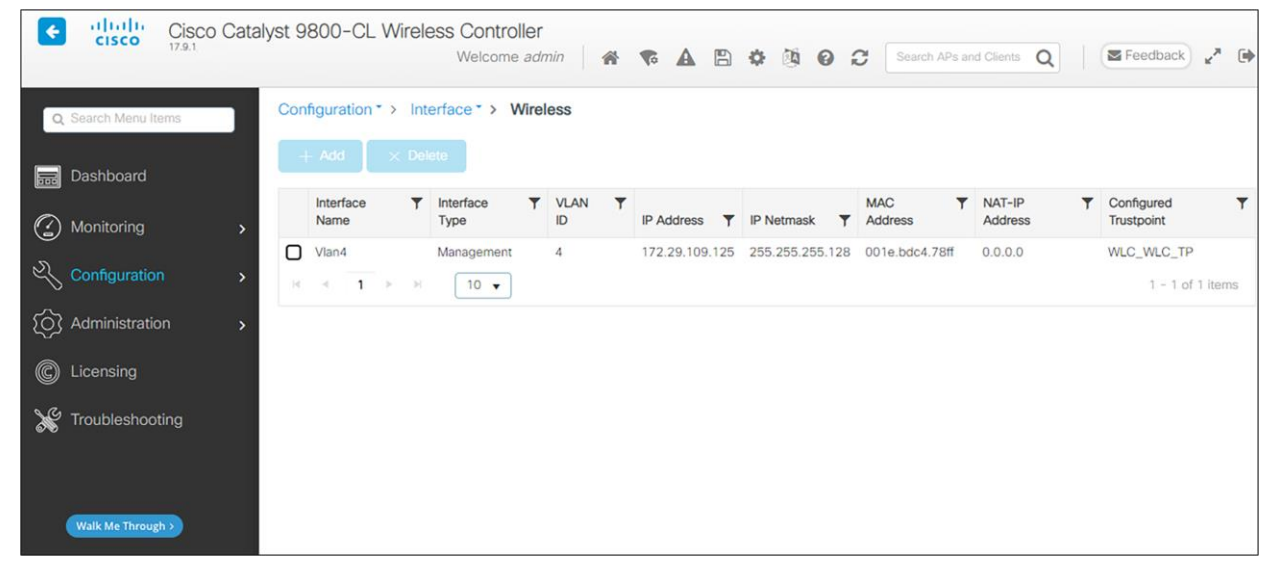

3. Further changes to AP Join parameters can be made by accessing Configuration and selecting AP Join under Tags and Profiles.

| Cisco Cata          | alyst 9800-CL Wireless Controlle       | Welcome admin 🛛 🐐 😨 🖺 🏟 🙆 🧭 🎜 Search APs and Clients <b>Q</b> |
|---------------------|----------------------------------------|---------------------------------------------------------------|
| Q Search Menu Items | Configuration - > Edit AP Join Profile | X                                                             |
| 📻 Dashboard         | - Add × Name*                          | VIEW                                                          |
| Monitoring >        | AP Join Prof<br>Description            | Enter Description                                             |
| Configuration >     | default-ap-p                           |                                                               |
| () Administration > | I I I LAG Mode                         |                                                               |
| ₩ Troubleshooting   | NTP Server                             | 172.29.0.37                                                   |
|                     |                                        |                                                               |
|                     |                                        |                                                               |
|                     |                                        |                                                               |
|                     | Cancel                                 | Undate & Apply to Device                                      |

## **Defining a RADIUS server**

If it is desired to use WPA2-Enterprise security, it is necessary to define a RADIUS server.

- 1. From the main menu, click Configuration. Select AAA under Security.
- 2. Select RADIUS in the left pane.
- 3. Click +Add.
- 4. Enter Name of the RADIUS server
- 5. Enter the IP Address of the RADIUS server in the Server IP Address field.
- 6. Set Key Type to Clear Text.
- 7. Enter the Shared Secret from the RADIUS server in the Key and Confirm Key fields.

| Cisco Catalyst 9800-CL Wireless Controller |                                 | Welcome admin 🛛 🐗 🤻 🛕 🖺 💠 🔞 🥹 | Search APs and Dienes Q |
|--------------------------------------------|---------------------------------|-------------------------------|-------------------------|
| Q. Search Meau Items                       |                                 |                               |                         |
| Test Dashboard                             | Create AAA Radius Server        |                               | ×                       |
| Monitoring                                 | Name* CiscolSE                  | Support for CoA ()            |                         |
| Configuration                              | Server Address* 172.29.65.18    | CaA Server Key Type Clear Tex | •                       |
| RADIUS Servers                             | PAC Key                         | CoA Server Key 🛈              |                         |
| TACACS+                                    | Key Type Clear Text             | Confirm CoA Server Key        |                         |
| LDAP Traubleshooting                       | Confirm Key*                    | Automate Tester               | io items to display     |
|                                            | Auth Port 1812                  |                               |                         |
|                                            | Acct Port 1813                  |                               |                         |
| Walk Me Through 1                          | Server Timeout (seconds) 1-1000 |                               |                         |
|                                            | Retry Count 0-100               | •                             |                         |
|                                            |                                 |                               |                         |
|                                            | Gancel                          |                               | Apply to Device         |

8. Click Update and Apply to Device.

## **AP configuration**

- 1. Power on and connect the APs to the network. Wait a few minutes for the APs to find the controller.
- 2. Verify that the APs are associated to the WLC.
- From the **Dashboard**, under **Access Points**, click on the number by the green wireless icon to view the list of connected AP's, the red wireless icon to view AP's connected but not active, or by **Not Joined** to view AP's that have been prevented from joining or may be in the process of joining.

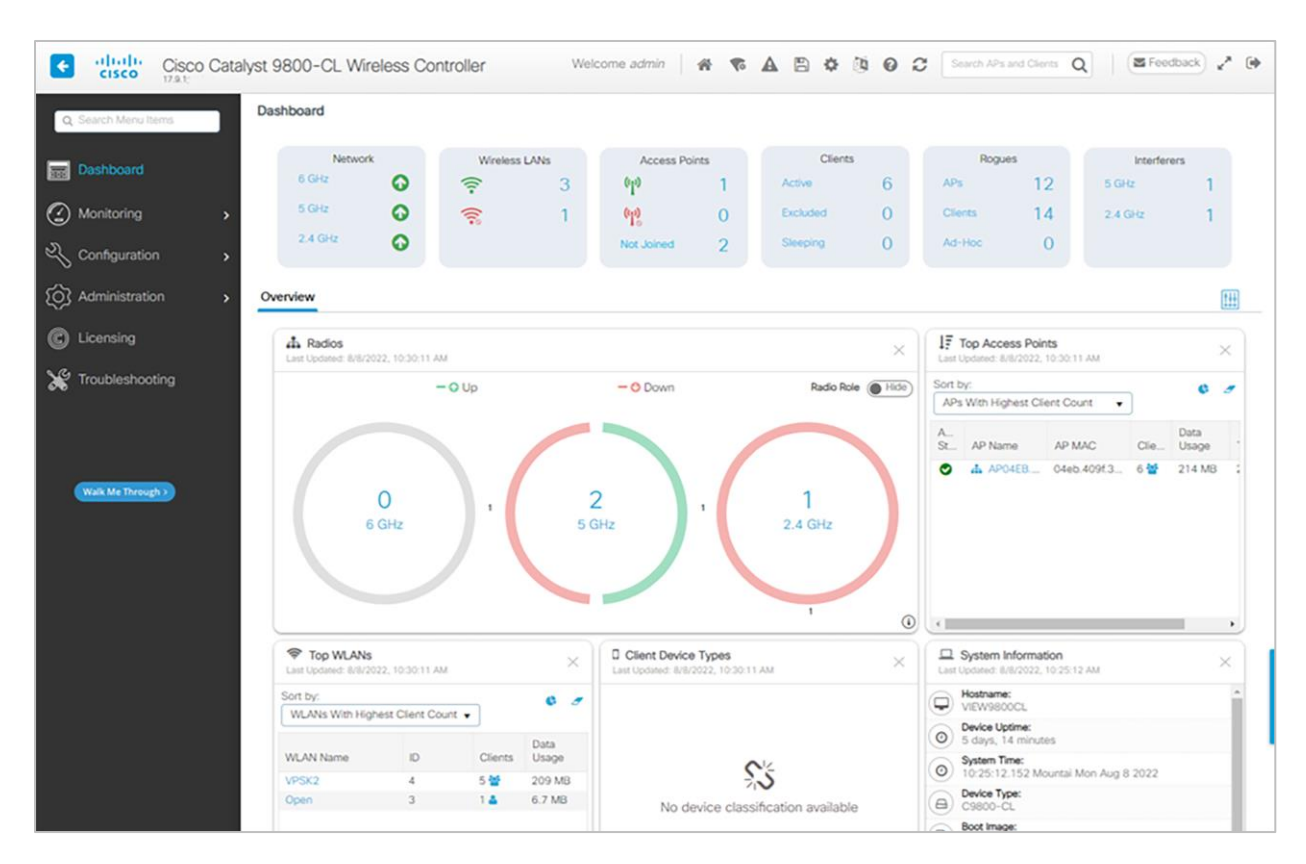

Configuration for use with 2.4-GHz radio

- 1. From the menu select **Configuration** and under **Wireless** click **Access Points**.
- 2. In the navigation pane, under **All Access Points** click **2.4 GHz Radios**. All the APs that are connected should be listed, showing their Operational Status for that radio band.

| 🔜 Dashboard          | ✓ All Access Points                                                                                                    |     |
|----------------------|----------------------------------------------------------------------------------------------------|-----|
| Monitoring >         | Number of AP(s): 2                                                                                                    | 0.0 |
|                      | AP Name     AP      Admin      IP     Base Radio     AP      Operation     Policy     Site     RF       Admin      Status     IP     Address     MAC     MAC     Tag     Tag     Tag     Tag                                                                                                    |     |
| (Ô) Administration > | AP00A6.CA35.FB64 AIR-<br>AP3802I- 2 S 172.29.109.25 00d7.8fb1.0940 Local Registered VIEW VIEW VIE                                                                                                    |     |
| 💥 Troubleshooting    | AP04EB.409E.1934 C9130AXI- 2 S 172.29.109.22 04eb.409f.3000 Local Registered VIEW VIEW VIE                                                                                                    |     |
|                      | 1 - 2 of 2 access points O                                                                                                    |     |
|                      | 5                                                                                                    |     |
|                      | <ul> <li>5 GHz Radios</li> <li>2.4 GHz Radios</li> <li>Number of AP(s): 2</li> </ul>                                                                                                    |     |
| 친 것 같아요.             | AP Name         Slot         *         Base Radio         *         Admin         *         Operation         *         Policy         *         Site         *         RF         *         Power         *           AP Name         *         No         MAC         Status         Status         Tag         Tag         Channel *         Level |     |
|                      | AP00A6.CA35.FB64 0 00d7.8fb1.0940 O O VIEW VIEW VIEW (1)* 1*                                                                                                    |     |
| [요리 전 문 문 문 문 문      | AP04EB.409E.1934 0 04eb.409f.3000 🖉 🔮 VIEW VIEW (1)* 3*                                                                                                    |     |
|                      | ≪ 1 » 10 v items per page 1 - 2 of 2 items Ŏ                                                                                                    |     |

3. Click the AP for the access point you wish to change. Set the parameters for that AP:

|                     |                                    | Edit Radios 2.4      | GHz Band         |                           |              | ×              |
|---------------------|------------------------------------|----------------------|------------------|---------------------------|--------------|----------------|
| 🚃 Dashboard         | <ul> <li>All Access Per</li> </ul> | Configure            | Detail           |                           |              |                |
| Monitoring >        | Number of AP(s): 2                 | eneral               |                  | RF Channel Assignm        | ient         | ~              |
| Configuration >     | AP Name 🗸                          | ⊃ Name               | AP04EB.409E.1934 | Current Channel           | 1            | - 11           |
| () Administration > | AP00A6.CA35.FB64                   | dmin Status          | DISABLED         | Assignment Method         | Custom 🔻     | - 11           |
| 💥 Troubleshooting   | AP04EB.409E.1934                   | eanAir Admin<br>atus | DISABLED         | Channel Number            | 1            | - 1            |
|                     | <b>4 4 1 ⊳</b><br>≺                | ntenna Paramete      | ers              | Tx Power Level Assign     | ment         |                |
|                     | > 5 GHz Radios                     | ntenna Type          | Internal v       | Current Tx Power<br>Level | 3            | - 1            |
|                     |                                    | ntenna A             |                  | Assignment Method         | Custom       |                |
|                     | ✓ 2.4 GHz Radi                     | ntenna B             | $\checkmark$     | Transmit Power            | 3            |                |
|                     | Number of AP(s): 2                 | ntenna C             |                  |                           |              |                |
| 문망감구방감              | AP Name ~                          | ntenna D             |                  |                           |              | ~              |
|                     | AP00A6.CA35.FB64                   |                      |                  |                           |              |                |
| 이 수 수는 소리는          | AP04EB.409E.1934                   | ") Cancel            |                  |                           | 📑 Update & A | pply to Device |

- d Set Admin Status to **Enable**.
- e Configure any other settings that might be relevant to your deployment as needed.
- f Click the **Update and Apply to Device** button to save all changes.

## **Network settings**

In the navigation pane under **Configuration**, then **Radio Configurations**, click **Network**, then the **2.4 GHz Band** tab. Set network parameters as follows:

- 1. Uncheck **2.4GHz Network Status**. The radio will be re-enabled after setting radio parameters.
- 2. Use the default Fragmentation Threshold (2346 bytes).
- 3. Set the **Beacon Interval** to 100.
- 4. Check Short Preamble.
- 5. DTPC is a Cisco proprietary method of matching phone power to AP power. In the 84-series handsets, it is selected by choosing the Auto power setting in handset configuration. Versity is in Auto mode by default. Check **DTPC**.
- 6. Set the **1 Mbps** and **2 Mbps** settings to **Disabled**.
- 7. Click the **Apply** button to save the settings.

| Cisco Cata          | alyst 9800-CL Wireless             | Controller<br>Welcome ad       | min 🔺 🕵 🕻 | 9 ¢ @ 0 C | Search APs and Clients Q | • |
|---------------------|------------------------------------|--------------------------------|-----------|-----------|--------------------------|---|
| Q Search Menu Items | Configuration • > Radio C          | onfigurations * > Network      | c.        |           |                          |   |
| 🔜 Dashboard         | 5 GHz Band 2.4 GH:                 | z Band                         |           |           |                          |   |
| Monitoring          | General                            |                                |           |           |                          |   |
|                     | 2.4 GHz Network<br>Status          |                                |           |           |                          |   |
| () Administration > | A Please disable 2.4 G             | Hz Network Status to configure |           |           |                          |   |
| 💥 Troubleshooting   | Preamble, Fragmentatio             | on Threshold, DTPC Support.    |           |           |                          |   |
|                     | 802.11g Network<br>Status          |                                |           |           |                          |   |
|                     | Beacon Interval*                   | 100                            |           |           |                          |   |
|                     | Short Preamble                     |                                |           |           |                          |   |
|                     | Fragmentation<br>Threshold(bytes)* | 2346                           |           |           |                          |   |

| DTPC Suppo   | ort                                   |                                          |                                |             |             |
|--------------|---------------------------------------|------------------------------------------|--------------------------------|-------------|-------------|
| RSSI Low Ch  | neck                                  |                                          |                                |             |             |
| RSSI Thresho | old (dBm)*                            | -127                                     |                                |             |             |
| CCX Locati   | on Measurement                        |                                          |                                |             |             |
| Mode         |                                       |                                          |                                |             |             |
| Data Rates   |                                       |                                          |                                |             |             |
| A 2.4 GHz 1  | Network is operationa<br>loss of conn | al. Configuring D<br>ectivity of clients | ata Rates will result in<br>s. | n           |             |
| 1 Mbps       | Disabled v                            | 2 Mbps                                   | Disabled 🔻                     | 5.5<br>Mbps | Mandatory 👻 |
| 6 Mbps       | Supported 🗸                           | 9 Mbps                                   | Supported 👻                    | 11<br>Mbps  | Mandatory 👻 |
| 12<br>Mbps   | Supported v                           | 18<br>Mbps                               | Supported 🔻                    | 24<br>Mbps  | Supported 🔻 |
| 36           | Supported 🗸                           | 48                                       | Supported -                    | 54          | Supported 👻 |

#### **RRM parameters**

In the navigation pane under **Configuration**, under **Radio configurations** click **RRM**. Set RRM parameters for **2.4GHz** band as follows:

- Click TPC. Set the Power Assignment Method to Fixed. (The On Demand/Invoke Power Update Once setting may be deployed occasionally to allow the Cisco network to self-configure at a time of low usage). Note that the individual AP assignments shown above override the Fixed power level set here. Frequent automatic power changes will cause poor audio quality.
- 2. As recommended by Cisco for the 2.4 GHz Band, leave the **TPC Channel Aware** setting **DISABLED**.

| Q Search Menu Items | Configuration * > Radio Configurations * > RRM     |                                   |                             |
|---------------------|----------------------------------------------------|-----------------------------------|-----------------------------|
| bashboard           | 6 GHz Band 5 GHz Band 2.4 GHz Band FRA             |                                   |                             |
| Monitoring ,        | General Coverage DCA TPC RF Grouping Spatial Reuse |                                   |                             |
| Configuration       | Power Assignment Method                            | Power Assignment<br>Leader        | VIEW9800CL (172.29.109.125) |
|                     | A 11 11 11 11 11 11 11 11 11 11 11 11 11           | Transmit Power Update<br>Interval | 600 second(s)               |
| {O} Administration  | O Automatic                                        | Power Neighbor Count:             | 3                           |
| C Licensing         | O On Demand Invoke Power Update Once               |                                   |                             |
| X Troubleshooting   | € Fixed 5 ▼                                        |                                   |                             |
|                     | Max Power Level Assignment* 30                     |                                   |                             |
|                     | Min Power Level Assignment* -10                    |                                   |                             |
| Walk Me Through >   | Power Control Threshold* -70                       |                                   |                             |
|                     | TPC Channel Aware                                  |                                   |                             |

 Click DCA. Set the Dynamic Channel Assignment Algorithm to Off. (The Freeze/Invoke Channel Update Once setting may be deployed occasionally to allow the Cisco network to self-configure at a time of low usage.) Leave the default settings of 1, 6, and 11.

| Dashboard 6 GHz Band 5 GHz Band 2.4 G         | Hz Band FRA                         | î |
|-----------------------------------------------|-------------------------------------|---|
| Monitoring     General Coverage DCA           | TPC RF Grouping Spatial Reuse       |   |
| Configuration Dynamic Channel Assignment Algo | rithm E3 Apply                      | i |
| Administration     Channel Assignment Mode    | O Automatic                         |   |
| C Licensing                                   | O Freeze Invoka Channel Update Once |   |
| X Troubleshooting                             | Off                                 |   |
| Interval                                      | 10 minutes 👻                        |   |
| Anchortime                                    | 0 *                                 |   |
| Avoid Foreign AP Interference                 |                                     |   |
| Avoid Cisco AP load                           | 0                                   |   |
| Avoid Non 5 GHz Noise                         |                                     |   |
| Avoid Persistent Non-wifi Interference        | 0                                   |   |
| Channel Assignment Leader                     | VIEW9800CL (172.29.109.125)         |   |
| DCA Channel Sensitivity                       | medium                              |   |
| Auto-RF Channel List                          |                                     | 1 |
|                                               |                                     |   |
|                                               |                                     |   |
| Event Driven RRM                              |                                     | 1 |
| EDRRM                                         | 0                                   |   |
|                                               |                                     |   |

## Media (voice/video)

For 84-Series handsets Admission Control (ACM) must be enabled on both the Voice and Video AC only when the handset is configured for Admission Control Mandatory. Optional is the recommended setting at this time, as it will allow flexibility in the network.

Versity does not implement ACM. Versity smartphones are compatible with ACM Enabled. They will default to a lower class for calls, which may hurt call quality if there are many devices using ACM.

## To enable Admission Control (ACM)

- 1. Navigate to Configuration>Radio Configurations>Media Parameters.
- 2. Select the **5 GHz Band** tab.
- 3. Under Media:
  - g Ensure that **Unicast Video Redirect, Multicast Direct Enable**, and Best **Effort QOS Admission** are unchecked.
  - h To enable admission control for the SIP call control packets, check **Media Stream Admission Control (ACM)**
- 4. Under Voice:
  - i Check Admission Control (ACM)
  - j Uncheck Load Based CAC.
  - k Ensure that the **Reserved Roaming Bandwidth** (%) is set to 6%.
  - I Ensure that **SIP CAC Support** is unchecked.

## Admin tip: Use the Static CAC method

It is very important to choose the Static CAC method to avoid limiting calls when there is heavy background traffic.

## Admin tip: Disable WLAN before changing Admission Control settings

Any WLAN using the network must be disabled before changing the Admission Control settings.

| Dashboard       | 6 GHz Band 5 GHz Band 2.4                 | 4 GHz Band                                                                   |                                 |       |         |
|-----------------|-------------------------------------------|------------------------------------------------------------------------------|---------------------------------|-------|---------|
| ) Monitoring    | ▲ 5 GHz Network is operational.<br>Cor    | Configuring Media Parameters will result in loss of<br>nectivity of clients. |                                 |       | E Apply |
|                 | Media                                     |                                                                              | Voice                           |       |         |
| Administration  | General                                   |                                                                              | Call Admission Control (CAC)    |       |         |
| Licensing       | Unicast Video Redirect                    | 0                                                                            | Admission Control (ACM)         | Ø     |         |
| Troubleshooting | Multicast Direct Admission Contro         | lo                                                                           | Load Based CAC                  | O     |         |
|                 | Media Stream Admission Control            |                                                                              | Max RF Bandwidth (%)*           | 75    |         |
|                 | (ACM)                                     |                                                                              | Reserved Roaming Bandwidth (%)* | 6     |         |
|                 | Maximum Media Stream RF<br>bandwidth (%)* | 5                                                                            | Expedited Bandwidth             | 0     |         |
|                 | Maximum Media Bandwidth (%)*              | 85                                                                           | SIP CAC and Bandwidth           |       |         |
|                 | Client Minimum Phy Rate (kbps)            | 6000 🔻                                                                       | SIP CAC Support                 | 0     |         |
|                 | Maximum Retry Percent (%)*                | 80                                                                           | Traffic Stream Metrics          |       |         |
|                 | Media Stream - Multicast Direct           | Parameters                                                                   |                                 | -     |         |
|                 | Multicast Direct Enable                   | 0                                                                            | Metrics Collection              |       |         |
|                 | Max streams per Radio                     | No Limit 👻                                                                   | Stream Size*                    | 84000 |         |
|                 | 11                                        | Notionit                                                                     | Max Streams*                    | 2     |         |

5. Click **Apply** to save the settings.

## Configuring 802.11n/802.11ac for 5 GHz

- In the navigation pane, select Configuration, and under Radio Configuration select High Throughput (802.11n/ac). Check the radio box to enable 11n and 11ac mode and allow all data rates to be supported.
- 2. Click the **Apply** button to save the settings.

#### 802.11a/n APs

| 📻 Dashboard         | 5 GHZ Band 2.4 GHZ B | and                                          |                                                    |                 |
|---------------------|----------------------|----------------------------------------------|----------------------------------------------------|-----------------|
| Monitoring >        | 4                    | 5 GHz Network is operational. Pleas<br>Throu | e disable it at Network to configure Hig<br>Ighput | h 🖹 Apply       |
| Configuration >     |                      |                                              |                                                    |                 |
| () Administration > | ▼ IIn                |                                              |                                                    |                 |
| 💥 Troubleshooting   | Enable               | 11n 🗹                                        | Selec                                              | at All          |
|                     | MCS/(Data Rate)      | MCS/(Data Rate)                              | MCS/(Data Rate)                                    | MCS/(Data Rate) |
|                     | (7Mbps)              | /(14Mbps)                                    | 2/(21Mbps)                                         | 3/(29Mbps)      |
|                     | 43Mbps)              | 58Mbps)                                      |                                                    | /(72Mbps)       |
|                     | 3/(14Mbps)           | (29Mbps)                                     | 0/(43Mbps)                                         | 1/(58Mbps)      |
|                     | 2/(87Mbps)           | 3/(116Mbps)                                  | 4/(130Mbps)                                        | 5/(144Mbps)     |
|                     | 6/(22Mbps)           | 7/(43Mbps)                                   | 8/(65Mbps)                                         | 9/(87Mbps)      |
|                     | 20/(130Mbps)         | 21/(173Mbps)                                 | 22/(195Mbps)                                       | 23/(217Mbps)    |
|                     | 24/(29Mbps)          | 5/(58Mbps)                                   | 6/(87Mbps)                                         | 27/(116Mbps)    |
|                     | 28/(173Mbps)         | 29/(231Mbps)                                 | 30/(260Mbps)                                       | 31/(289Mbps)    |

## 802.11 a/n/ac/ax APs

| Cisco Cat            | alyst 9800-CL Wire   | eless Controller<br>We  | elcome <i>admin</i> 🛛 🛠 🔞 🖁                    | ) () () () () () () () () () () () () () | earch APs and ClientsQ | • |
|----------------------|----------------------|-------------------------|------------------------------------------------|------------------------------------------|------------------------|---|
| Q Search Menu Items  | Configuration • > Ra | adio Configurations • > | High Throughput                                |                                          |                        |   |
| 📻 Dashboard          | 5 GHz Band 2         | .4 GHz Band             |                                                |                                          |                        |   |
| Monitoring >         |                      |                         |                                                |                                          |                        |   |
| ⅔ Configuration →    | > 11n                |                         |                                                |                                          |                        |   |
| (O) Administration > | ✓ 11ac               |                         |                                                |                                          |                        |   |
| 💥 Troubleshooting    |                      |                         | • 100 100 100 100 100 100 100 100 100 10       |                                          |                        |   |
|                      |                      |                         | The Data rates are for 20MHz channels interval | nels and Short Guard                     |                        |   |
|                      | Ena                  | ble 🗗 ac                |                                                | Select All                               |                        |   |
|                      | SS/MCS               | SS/MCS                  | SS/MCS                                         | SS/MCS                                   | ;                      |   |
|                      | /8/(86.7Mbps         | s) 🔽 1/9/(n/a)          | 2/8/(173.3Mbps)                                | 2/9/(                                    | n/a)                   |   |

## Admin tip: 802.11ac

Spectralink has been tested with 802.11ac clients in the network. It is not interoperable with the snap-in module for the Aironet 3600 Series APs, even in other radio modes.

#### Specific AP Power/Channel Configuration

- 1. From the main menu, click **Configuration**.
- 2. In the navigation pane, under Wireless click **Access Points**, then select all desired radio bands.
- 3. Double click an AP from the drop-down list for the access point you wish to change. Set the parameters for that AP:

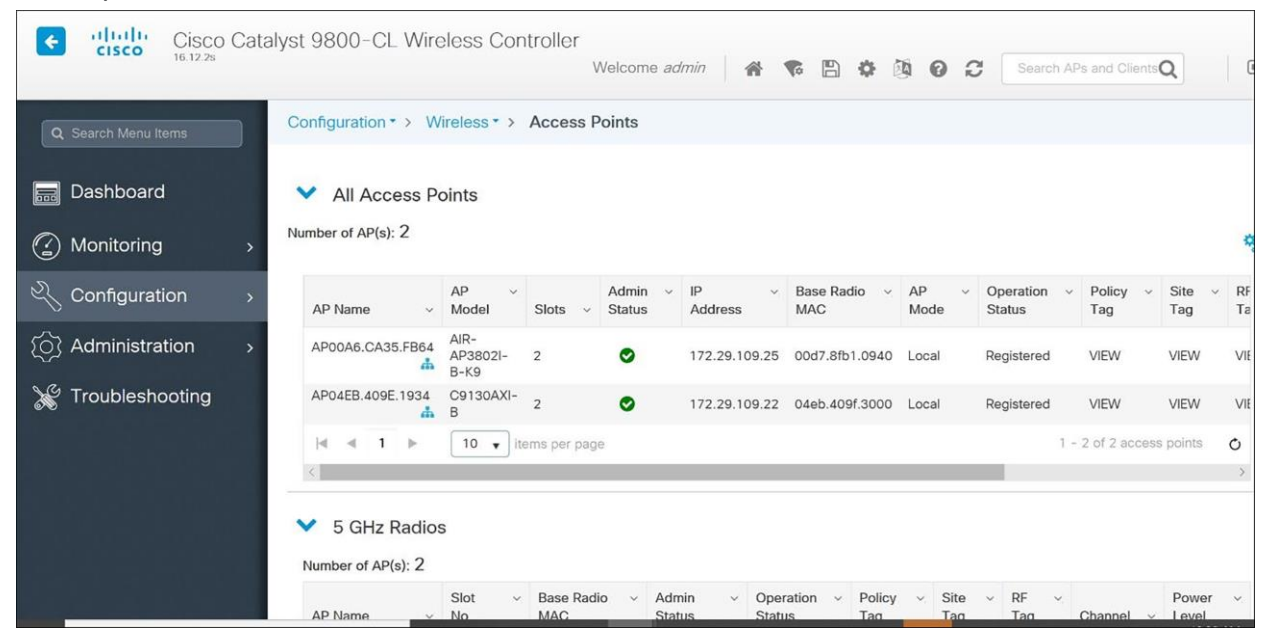

### **Settings: Power and channel settings**

Global settings for **RF Channel Assignment** and **Tx Power Level Assignment** were not tested. For **Custom Tx Power** and **RF Channel** settings please consult your facility's RF site survey – optimized for wireless voice traffic – to determine correct power and channel settings for each AP using non-overlapping channels.

- 4. Configure any other settings that might be relevant to your deployment as needed.
- 5. Click the Update and Apply button to save all changes.

## Setting up the SSID

Voice and data must be on separate SSIDs to prioritize voice traffic. The voice SSID must be set to **Platinum** for **Quality of Service** and the data SSID must be set to **Silver** for **Quality of Service**.

- 1. Create a new SSID and give it a name:
  - a From the main menu, click **Configuration**, select **WLANs** under **Tags and Profiles**.
  - b In the WLANs screen, select +Add.

| Add WLAN                    |            | ×                                                                                                    |
|-----------------------------|------------|----------------------------------------------------------------------------------------------------|
| General Security            | Advanced   |                                                                                                    |
| Profile Name*               | Enter Name | Radio Policy (1)                                                                                                    |
| SSID*<br>WLAN ID*<br>Status | 5          | 6 GHz       Although enabled, this WLAN is not operational on 6 GHz radios due to one or more missing required configuration (WPA2 : Disabled, WPA3 and Dot11ax : Enabled)         Image: WPA3 Brabled       Image: WPA3 Brabled |
| Broadcast SSID              | ENABLED    | 5 GHz<br>Status                                                                                                    |
|                             |            | 2.4 GHz<br>Status ENABLED<br>802.11b/g 802.11b/g<br>Policy                                                                                                    |
|                             |            |                                                                                                    |
|                             |            |                                                                                                    |
| D Cancel                    |            | Apply to Device                                                                                                    |

- c Enter the Profile Name and SSID.
- d Click the Update and Apply to Device button.

| Q Search Menu Items | Configuration * > Tags & Profiles * > WL | ANs                      | Edit WLAN        |                                      |                                                                      |
|---------------------|------------------------------------------|--------------------------|------------------|--------------------------------------|----------------------------------------------------------------------|
|                     | + Add × Delete Clone                     | Enable WLAN Disable WLAN | 🛦 Changi         | ing WLAN parameters while it is enab | led will result in loss of connectivity for clients connected to it. |
| Dashboard           |                                          |                          |                  |                                      |                                                                      |
| (2) Monitoring >    | Selected WLANs : 0                       |                          | General Security | Advanced Add To Policy               | y Tags                                                               |
| 2) 0                | Status Y Name                            | T ID                     | Profile Name*    | VPEAP                                | Radio Policy ()                                                      |
| Configuration >     | VPSK3                                    | 1                        |                  |                                      |                                                                      |
| Administration      | O VPEAP                                  | ♦ 2                      | SSID*            | VPEAP                                | 6 GHz                                                                |
|                     | O Open                                   | • 3                      | WLAN ID*         | 2                                    | Status DISABLED                                                      |
| C Licensing         | VPSK2                                    | • 4                      | Status           |                                      | 5 GHz                                                                |
| X Troubleshooting   | H 4 1 P H 10 V                           |                          |                  |                                      | Status ENABLED Slot 0                                                |
|                     |                                          |                          | Broadcast SSID   | ENABLED                              | Slot 1                                                               |
|                     |                                          |                          |                  |                                      | 24.0%                                                                |
|                     |                                          |                          |                  |                                      | Status ENABLED Stot 0                                                |
| Walk Me Through >   |                                          |                          |                  |                                      | 802.11b/g 802.11b/g T                                                |
|                     |                                          |                          |                  |                                      | Policy                                                               |
|                     |                                          |                          |                  |                                      |                                                                      |
|                     |                                          |                          |                  |                                      |                                                                      |
|                     |                                          |                          |                  |                                      |                                                                      |
|                     |                                          |                          |                  |                                      |                                                                      |
|                     |                                          |                          |                  |                                      |                                                                      |
|                     |                                          |                          |                  |                                      |                                                                      |
|                     |                                          |                          |                  |                                      |                                                                      |
|                     |                                          |                          |                  |                                      |                                                                      |
|                     |                                          |                          |                  |                                      |                                                                      |
|                     |                                          |                          | Cancel           |                                      | Update & Apply to Device                                             |
|                     |                                          |                          |                  |                                      |                                                                      |

- 2. Define the General settings:
  - a Select the Profile Name for the voice SSID.
  - b Under the **General** tab, verify the **Radio Policy** corresponds to the Spectralink Wireless Telephone configuration.
  - c For Status, select the **Enabled** check box.
  - d Check **Broadcast SSID** to make the network public. Uncheck it to make it a hidden network.

#### Admin Tip: 84-, 92-, 95-, and 96-series phones do not support 6 GHz operation.

The 84-, 92-, 95-, and 96-series phones do not support WPA3 or 6 GHz operation. This means that the 6 GHz radio should always be disabled for WLAN profiles which support those phone models.

3. Define Security Settings:

For WPA2-PSK:

From the Layer 2 tab:

- a Check **WPA+WPA2**.
- b Check AES (CCMP128) under WPA2 Encryption.
- c Under WPA Parameters check WPA2 Policy and ensure that GTK Randomize is unchecked.
- d Under **Protected Management Frame**, set **PMF** to **Optional**. (The 92-, 95-, and 96-series phones support protected management frames and the 84-series phones do not.)
- e Under **Fast Transition**, select **Enabled** and leave **Reassociation Timeout** at the default. Both **Over the DS** and Over the Air FT Roaming are supported by the 92-, 95-, and 96-series phones.

## Admin Tip: 84-series phones do not support FT Roaming.

The 84-series phones support OKC and CCKM fast roaming only. CCKM is a Cisco-proprietary method that is scheduled to be removed.

f Under Auth Key Mgmt, select PSK and either FT+PSK or CCKM, whichever is appropriate for the type of handsets deployed. Note that multiple methods can be indicated, The handsets will indicate the type that they need, PSK Format as ASCII or Hex depending on what the phones are using, and the Pre-shared Key (called a passphrase in the 84-series menus and a password on Android phones).

| it WLAN | l             |              |                      |                          |                              |                                       |
|---------|---------------|--------------|----------------------|--------------------------|------------------------------|---------------------------------------|
|         | A Changing    | WLAN parame  | eters while it is en | abled will result in los | s of connectivity for client | s connected to it.                    |
| eneral  | Security      | Advanced     | Add To P             | olicy Tags               |                              |                                       |
| ayer2   | Layer3        | AAA          |                      |                          |                              |                                       |
| @ WP    | PA + WPA2     | O WPA2       | + WPA3               | O WPA3                   | O Static WEP                 | ⊖ None                                |
| MAC F   | Filtering     | O            |                      |                          |                              | · · · · · · · · · · · · · · · · · · · |
| Lobby   | Admin Access  |              |                      |                          |                              |                                       |
| WPA Pa  | arameters -   |              |                      | Fas                      | t Transition                 |                                       |
| WPA     |               | WP/<br>Polic | A2 🖸                 | Sta                      | itus                         | Enabled 🗸                             |
| GTK     |               | OSE          | in D                 | Ov                       | er the DS                    |                                       |
| Rando   | omize         | Poli         | су                   |                          |                              | _                                     |
| WPA2    | Encryption -  |              |                      | Re                       | association Timeout *        | 20                                    |
| AES(C   | CMP128)       | CCM          | MP256                |                          |                              |                                       |
| GCMP    | 128           | GCM          | MP256                | Aut                      | h Key Mgmt                   | 2                                     |
| Drotoct | od Managar    | ont Frame    |                      |                          | 802.1x                       |                                       |
| PIOLECI | led managen   | Ient Frame   |                      |                          | FT + 802.1x                  | FT + PSK                              |
| PMF     |               |              | Optional             | •                        | 802.1x-                      | PSK-SHA256                            |
| Associa | ation Comebac | k Timer*     | 1                    |                          | PSK Format                   | ASCII                                 |
|         |               |              |                      |                          | ere eriner                   |                                       |
| SA Que  | ery Time*     |              | 200                  |                          | PSK Type                     | Unencrypted v                         |
|         |               |              |                      | ,                        | Pre-Shared Key*              |                                       |
|         |               |              |                      |                          |                              |                                       |
|         |               |              |                      |                          |                              |                                       |
| Cancel  |               |              |                      |                          |                              | Update & Apply to Dev                 |

g Ensure that nothing is checked as **Enabled** on the **AAA Servers** tab.

For WPA2-Enterprise (802.1X):

From the Layer 2 tab:

- h Check **WPA+WPA2**.
- i Check AES (CCMP128) under WPA2 Encryption.
- j Under WPA Parameters check WPA2 Policy and ensure that GTK Randomize is unchecked.
- k Under **Protected Management Frame**, set **PMF** to **Optional**. (The 92-, 95-, and 96-series phones support protected management frames and the 84-series phones do not)
- I Under Fast Transition, select Enabled and leave Reassociation Timeout at the default. Both Over the DS and Over the Air FT Roaming are supported by the 92-, 95-, and 96-series phones.
- m Under Auth Key Mgmt, select 802.1X, FT+802.1X, and CCKM.

| Edit WLAN                         |           |          |            |   |                                |                        | ×  |
|-----------------------------------|-----------|----------|------------|---|--------------------------------|------------------------|----|
| General                           | Security  | Advanced |            |   |                                |                        |    |
| Layer2                            | Layer3    | AAA      |            |   |                                |                        |    |
| Layer 2 Security<br>MAC Filtering | Mode      |          | WPA + WPA2 | • | Fast Transition<br>Over the DS | Enabled v              | ^  |
| Protected Man                     | agement F | rame     |            |   | Reassociation Timeout          | 20                     |    |
| PMF                               |           |          | Disabled   | • |                                |                        | l  |
| WPA Paramete                      | ers       |          |            |   |                                |                        |    |
| WPA Policy                        |           |          |            |   |                                |                        | ~  |
| Cancel                            |           |          |            |   | [                              | Update & Apply to Devi | ce |

| Edit WLAN    |          |          |                                                                                 |                         | × |
|--------------|----------|----------|---------------------------------------------------------------------------------|-------------------------|---|
| General      | Security | Advanced |                                                                                 |                         |   |
| Layer2       | Layer3   | ААА      |                                                                                 |                         |   |
| WPA2 Policy  |          |          |                                                                                 |                         | ^ |
| WPA2 Encrypt | ion      |          | AES(CCMP128)<br>CCMP256<br>GCMP128<br>GCMP256                                   |                         |   |
| MPSK         |          |          |                                                                                 |                         |   |
| Auth Key Mgm | t        |          | 802.1x<br>PSK<br>CCKM<br>FT + 802.1x<br>FT + PSK<br>802.1x-SHA256<br>PSK-SHA256 |                         | ~ |
| Cancel       |          |          |                                                                                 | Update & Apply to Devic | e |

## 4. On the AAA tab, choose the Authentication List from the dropdown.

| Cisco Cat           | alyst 9800-CL W   | Vireless Controller<br>Welcome admin 🛛 🛠 🗞 🖺 🎄 🔯 🚱 🌫 Search APs and Clients <b>Q</b> 🛛 🗭 |
|---------------------|-------------------|------------------------------------------------------------------------------------------|
| Q Search Menu Items | Configuration • > | Edit WLAN ×                                                                              |
| 🔜 Dashboard         | + Add ×           | General     Security     Advanced       Layer2     Layer3     AAA                        |
| Monitoring          | Number of WLANs s | Authention List                                                                          |
| 🖑 Configuration 💦   | Statuš Nam        |                                                                                          |
| ্রি Administration  | data              | Local EAP Authentication                                                                 |
| NG T                |                   |                                                                                          |
| Troubleshooting     |                   |                                                                                          |
|                     |                   |                                                                                          |
|                     | test              |                                                                                          |
| an an a Sal a Sa    | ≪ ≪ 1 ⊳           |                                                                                          |
|                     |                   |                                                                                          |
|                     |                   | Cancel                                                                                   |

- 5. (For all security types) Under the **Advanced** tab:
  - a May be set as desired by site administration considerations:

In sections without headings:

- Coverage Hole Detection
- Aironet IE
- Advertise AP Name
- P2P Blocking Action
- 11ac MU-Mimo
- Fastlane+ (ASR)
- Deny LAA (RCM) clients
- Latency Measurement Announcements
- Universal Admin
- IP Source Guard
- mDNS Mode

Sections with headings:

- Max Client Connections (all settings as desired)
- 11ax (will not be used by 84-series or Versity phones set as desired)
- Device Analytics (all settings as desired)
- 11k Beacon Radio Measurement (all settings as desired)
- b Settings with importance to handsets

In sections without headings:

- If PTT is in use, ensure that Multicast Buffer is DISABLED and Media Stream Multicast-direct is unchecked
- Ensure that WiFi to Cellular Steering is unchecked
- Ensure that 6 GHz Client Steering is unchecked
- Ensure that **OKC** is checked
- Ensure that Load Balance is unchecked
- Ensure that Band Select is unchecked
- Ensure that WMM Policy is set to Allowed

In the 11v BSS Transition Support section:

- Ensure that BSS Transition is set
- Check Dual Neighbor List
- Ensure BSS Max Idle Service is checked
- Ensure BSS Max Idle Protected is unchecked
- If PTT is in use, uncheck Directed Multicast Service

## In the Off Channel Scanning Defer section:

• Check **Defer Priority** for the 0, 5, and 6 priority classes (prevents contention between off-channel scanning and PTT, voice calls, or call server communication)

In the Assisted Roaming (11k) section:

- Check Prediction Optimization
- Ensure that Neighbor List is checked
- Check Dual Band Neighbor List

## In the DTIM Period (in beacon intervals) section, ensure all band settings are set to 1

## Admin Tip: 84-, 92-, 95-, and 96-series phones do not support 6 GHz operation or 11ax.

SSIDs which support the phones should not direct them to the 6 GHz band.

6. Click the **Apply** button to save all changes.

## Admin Tip: Do not enable Disassociation Imminent from the cli.

Spectralink phones are not compatible with the use of the Disassociation Imminent message used for the channel switch announcement feature.

| Edit WLAN                             |                                    |                         |                |              |              | ,             |
|---------------------------------------|------------------------------------|-------------------------|----------------|--------------|--------------|---------------|
| A Changing WLAN para                  | ameters while it is enabled will r | result in loss of conne | ectivity for c | lients conne | ected to it. | ^             |
|                                       |                                    |                         |                |              |              |               |
| General Security Advance              | Add To Policy Tags                 | 6                       |                |              |              |               |
| Coverage Hole Detection               |                                    | Universal Admin         | C              | כ            |              |               |
| Aironet IE ()                         |                                    | OKC                     | C              | 9            |              |               |
| Advertise AP Name                     |                                    | Load Balance            | C              | כ            |              |               |
| P2P Blocking Action                   | Disabled •                         | Band Select             | C              | כ            |              |               |
| Multicast Buffer                      | DISABLED                           | IP Source Guard         | C              | כ            |              |               |
| Media Stream Multicast-direct         | 0                                  | WMM Policy              |                | Allowed      | •            |               |
| 11ac MU-MIMO                          |                                    | mDNS Mode               |                | Bridging     | •            |               |
| WiFi to Cellular Steering             | D                                  | Off Channel Sca         | anning De      | fer          |              |               |
| Fastlane+ (ASR)                       |                                    |                         |                |              |              |               |
| Deny LAA (RCM) clients                | D                                  | Defer Priority          | 0 💟            | 1            | 02           |               |
| 6 GHz Client Steering                 | Ο                                  |                         | 03             | 4            | 5            |               |
| Latency Measurements<br>Announcements | Ο                                  |                         | 6              | 07           |              |               |
| Max Client Connections                |                                    | Scan Defer<br>Time      | 100            |              |              |               |
| Max Orient Collifictions              |                                    | Assisted Roamin         | ng (11k)       |              |              |               |
| Per WLAN                              | 0                                  |                         |                |              |              |               |
| Per AP Per WLAN                       | 0                                  | Prediction Optimiz      | zation         |              |              |               |
|                                       |                                    | Molobbor Liet           |                |              |              |               |
| 5 Cancel                              |                                    |                         |                |              | Update & Ap  | ply to Device |

| it WLAN                                                            |                                              |                                              |           |
|--------------------------------------------------------------------|----------------------------------------------|----------------------------------------------|-----------|
| Por AP Por WI AN                                                   | 0                                            | Prediction Optimization                      | U C       |
|                                                                    | Ľ                                            | Neighbor List                                |           |
| Per AP Radio Per WLAN                                              | 200                                          | Dual Band Neighbor List                      |           |
| 11v BSS Transition Support                                         |                                              | DTIM Period (in beacon in                    | ntervais) |
| 3SS Transition                                                     | Ø                                            | 5 GHz Band (1-255)                           | 1         |
| Dual Neighbor List                                                 |                                              | 2.4 GHz Band (1-255)                         |           |
| 3SS Max Idle Service                                               |                                              |                                              |           |
| 3SS Max Idle Protected                                             | D                                            | Device Analytics                             |           |
| Directed Multicast Service                                         | O                                            | Advertise Support                            |           |
| Configuration of '11v BSS Disass<br>supported from Command Line Ir | ociation Imminent' is<br>hterface (CLI) only | Advertise PC Analytics<br>Support ()         |           |
| 11ax                                                               |                                              | Share Data with Client                       | D         |
| Enable 11av O                                                      | Ø                                            | 11k Beacon Radio Measu<br>Client Scan Report | urement   |
|                                                                    |                                              |                                              |           |
|                                                                    | 0                                            | On Association                               |           |
| Uplink OF DMA                                                      | 0                                            | On Roam                                      |           |
| Downlink MU-MIMO                                                   |                                              |                                              |           |
| Uplink MU-MIMO                                                     |                                              |                                              |           |
| BSS Target Wake Up Time                                            |                                              |                                              |           |
| Capcel                                                             |                                              |                                              |           |

## **Setting up policy profiles**

The WLAN QoS policy profiles must be setup once WLAN profiles i.e. once WLANs have been created. Navigate to **Configuration**, select **Policy** under **Tags and Profiles** and click **+Add**.

1. Under **General** Enter Name and Description and toggle Status to **Enabled**.

| Access Policies             | QOS and AVC Mobility   | Advanced               |          |
|-----------------------------|------------------------|------------------------|----------|
| Name*                       | default-policy-profile | WLAN Switching Policy  |          |
| Description                 | default policy profile | Central Switching      | ENABLED  |
| Status                      |                        | Central Authentication | ENABLED  |
| Passive Client              | DISABLED               | Central DHCP           | ENABLED  |
| P MAC Binding               |                        | Flex NAT/PAT           | DISABLED |
| Encrypted Traffic Analytics | DISABLED               |                        |          |
| CTS Policy                  |                        |                        |          |
| nline Tagging               | 0                      |                        |          |
| SGACL Enforcement           | D                      |                        |          |
| Default SGT                 | 2-65519                |                        |          |
|                             |                        |                        |          |
|                             |                        |                        |          |
|                             |                        |                        |          |
|                             |                        |                        |          |

## 2. Under Access Policies,

- a Enter the VLAN/VLAN Group
- b Within the **WLAN ACL** section, expand and enter settings as necessary for local admin policy to permit/deny services as necessary.

| neral Access Policies                    | QOS and AVC | Mobility A     | Advanced |             |                  |     |  |
|------------------------------------------|-------------|----------------|----------|-------------|------------------|-----|--|
| ADIUS Profiling                          | 0           |                |          | WLAN ACL    |                  |     |  |
| ITTP TLV Caching                         |             |                |          | IPv4 ACL    | Search or Select | •   |  |
| HCP TLV Caching                          |             |                |          | IPv6 ACL    | Search or Select | •   |  |
| WLAN Local Profiling                     |             |                |          | URL Filters |                  | (i) |  |
| Blobal State of Device<br>Classification | Disable     | ()             |          |             |                  |     |  |
| ocal Subscriber Policy Name              | Searc       | h or Select 👻  |          | Pre Auth    | Search or Select | •   |  |
| /LAN                                     |             |                |          | Post Auth   | Search or Select | •   |  |
| LAN/VLAN Group                           | VLAN        | 0004 👻         | <b>i</b> |             |                  |     |  |
| fulticast VLAN                           | Enter       | Multicast VLAN |          |             |                  |     |  |
|                                          |             |                |          |             |                  |     |  |
|                                          |             |                |          |             |                  |     |  |
|                                          |             |                |          |             |                  |     |  |
|                                          |             |                |          |             |                  |     |  |
|                                          |             |                |          |             |                  |     |  |

3. Under **QOS and AVC**, select **platinum** for **Egress** and **platinum-up** for **Ingress** for **QOS SSID policy**. This is the required setting for voice traffic.

| th or Select     | Search or Select  Search or Select Search or Select Monitor IPv6 | Flow Monito<br>Egress<br>Ingress | 2 | None               | oS SSID Policy                                                 |
|------------------|------------------------------------------------------------------|----------------------------------|---|--------------------|----------------------------------------------------------------|
| th or Select     | Search or Select  Search or Select fonitor IPv6                  | Egress<br>Ingress                | 2 |                    | oS SSID Policy                                                 |
| th or Select 🔹 💈 | Search or Select                                                 | Ingress                          | 2 |                    |                                                                |
| ch or Select 🔻 🛛 | Ionitor IPv6                                                     | Eleve Manite                     |   | platinum 🗙 🔻       | ress                                                           |
| th or Select 👻 🔽 |                                                                  | Flow Monito                      | 2 | platinum-up 🗙 👻    | ress                                                           |
|                  | Search or Select                                                 | Egress                           |   | 1                  | S Client Policy                                                |
| h or Select 🛛 🗸  | Search or Select                                                 | Ingress                          | 2 | Search or Select   | ress                                                           |
|                  |                                                                  |                                  | 2 | Search or Select 👻 | ress                                                           |
|                  |                                                                  |                                  |   |                    | P-CAC                                                          |
|                  |                                                                  |                                  |   | O                  | I Snooping                                                     |
|                  |                                                                  |                                  |   | D                  | nd Disassociate                                                |
|                  |                                                                  |                                  |   | D                  | nd 486 Busy                                                    |
|                  |                                                                  |                                  |   |                    |                                                                |
|                  |                                                                  |                                  |   |                    |                                                                |
|                  |                                                                  |                                  |   |                    | SIP-CAC<br>Call Snooping<br>Send Disassociate<br>Send 486 Busy |

| 4. Under the Advanced tab. set 86400 as <b>Session Limeout</b> and uncheck <b>Lie</b> | 4. | Under the Advanced tab | . set 86400 as Session | <b>Timeout</b> and uncheck | <b>Client Exclusion Timeout</b> |
|---------------------------------------------------------------------------------------|----|------------------------|------------------------|----------------------------|---------------------------------|
|---------------------------------------------------------------------------------------|----|------------------------|------------------------|----------------------------|---------------------------------|

| Edit Policy Profile            |                                      |                                                                                  |                |
|--------------------------------|--------------------------------------|----------------------------------------------------------------------------------|----------------|
| Disabling a Policy or          | configuring it in 'Enabled' state, v | I result in loss of connectivity for clients associated with this Policy profile | э.             |
| General Access Policies        | QOS and AVC Mobili                   | Advanced                                                                         |                |
| WLAN Timeout                   |                                      | Fabric Profile Search or Select 👻 💈                                              |                |
| Session Timeout (sec)          | 86400                                | Link-Local Bridging                                                              |                |
| Idle Timeout (sec)             | 300                                  | mDNS Service default-mdns-ser  Policy Clear                                      |                |
| Idle Threshold (bytes)         | 0                                    | Hotspot Server Search or Select 🗸                                                |                |
| Client Exclusion Timeout (sec) | 60                                   | User Defined (Private) Network                                                   |                |
| Guest LAN Session Timeout      | 0                                    | Status 🖸                                                                         |                |
| DHCP                           |                                      | Drop Unicast                                                                     |                |
| IPv4 DHCP Required             | D                                    | DNS Layer Security                                                               |                |
| DHCP Server IP Address         |                                      | DNS Layer Security Not Configured                                                |                |
| how more >>>                   |                                      | Flex DHCP Option ENABLED                                                         |                |
| AAA Policy                     |                                      | Flex DNS Traffic IGNORE                                                          |                |
| Allow AAA Override             | O                                    | Redirect                                                                         |                |
| NAC State                      | D                                    | WLAN FIEX POlicy                                                                 |                |
| Policy Name                    | default-aaa-policy x 🗸               | VLAN Central Switching                                                           |                |
| Accounting List                | Search or Select 👻                   | Split MAC ACL Search or Select 🗸 🔽                                               |                |
| Cancel                         |                                      | Update & Apply to                                                                | o De <u>vi</u> |

- 5. Ensure that **ARP Proxy** is **ENABLED**.
- 6. Make any other changes according to local network.
- 7. Click on Update and Apply to Device.

| WGB Parameters        |         |   | Air Time Fairness Pol | licies             |             |
|-----------------------|---------|---|-----------------------|--------------------|-------------|
| Broadcast Tagging     | 0       |   | 2.4 GHz Policy        | Search or Select 👻 |             |
| WGB VLAN              | 0       |   | 5 GHz Policy          | Search or Select   |             |
| Policy Proxy Settings |         |   | EoGRE Tunnel Profiles | S                  |             |
| ARP Proxy             | ENABLED |   | Tunnel Profile        | Search or Select   |             |
| IPv6 Proxy            | None 🔻  |   |                       |                    |             |
|                       |         | - |                       |                    |             |
| Cancel                |         |   |                       | 🛱 Update & Appl    | y to Device |

## Setting up the EDCA parameters profile

The Enhanced Distributed Channel Access (EDCA) parameters must be set to the WMM settings after the WLAN network QoS has been set.

## Configuration for 5 GHz

- 1. In the navigation pane under **Configuration**, select **Parameters** under **Radio Configurations**.
- 2. Under EDCA Parameters ensure that wmm-default is selected from the drop-down list for EDCA Profile.
- 3. To use DFS channels, ensure that **Channel Switch Status** is checked, **Channel Switch Announcement Mode** is **Loud** and **Smart DFS** is checked.
- 4. If desired, a power constraint can be entered to use **TPC** mode cell size matching control. The Spectralink handsets do have both **DTPC** and **TPC** capability. The 84-series phones will use these values if their sub-band power is set in the **Auto** mode. See the 84-series Administration Guide for details. The Versity handsets are always set up to use DTPC or TPC if either is enabled. If neither mode is enabled, Versity handsets will set themselves as close to the maximum for the regulatory domain values contained in their factory settings as is possible for the hardware.
- 5. Click Apply.

| Q. Search Menu Items | Configuration * > Radio Config      | gurations * > Parameters                           |                                                                                      |     |          |
|----------------------|-------------------------------------|----------------------------------------------------|--------------------------------------------------------------------------------------|-----|----------|
| Dashboard            | 6 GHz Band 5 GHz Band               | 2.4 GHz Band                                       |                                                                                      |     |          |
| Monitoring >         | ▲ 5 GHz Network is operational      | Configuring EDCA Profile, DFS Channel Switch Annot | uncement Mode and OBSS PD parameters will result in loss of connectivity of clients. |     | Et Apply |
| Configuration        | EDCA Parameters                     |                                                    | 11ax Parameters                                                                      |     |          |
| َ Administration     | EDCA Profile                        | wmm-default 🔹                                      | Target Wakeup Time                                                                   | D   |          |
| C Licensing          | Client Load Based<br>Configuration  | DISABLED                                           | Target Wakeup Time Broadcast                                                         | D   |          |
| K Troubleshooting    | DFS (802.11h)                       |                                                    | BSS Color                                                                            | D   |          |
|                      | A DTPC Support is enabled           | i Please disable it at Network to configure Power  | OBSS PD                                                                              | D   |          |
|                      |                                     | Constraint                                         | Non-SRG OBSS PD Max Threshold (dBm)*                                                 | -62 |          |
| Walk Me Through 3    | Power Constraint*                   | 0                                                  | SRG OBSS PD                                                                          | D   |          |
|                      | Channel Switch Status               |                                                    | SRG OBSS PD Min Threshold (dBm)*                                                     | -82 |          |
|                      | Channel Switch<br>Announcement Mode | Loud                                               | SRG OBSS PD Max Threshold (dBm)*                                                     | -62 |          |
|                      | Smart DFS                           | Ø                                                  |                                                                                      |     |          |

**Configuration for 2.4 GHz** 

- 1. In the navigation pane under Configuration, select Parameters under Radio Configurations.
- 2. Under **EDCA Parameters** ensure that **wmm-default** is selected from the drop-down list for **EDCA Profile**.

| Q Search Menu Items | Configuration * > Radio Configurations * > Parameters |                                          |         |
|---------------------|-------------------------------------------------------|------------------------------------------|---------|
| Dashboard           | 6 GHz Band 5 GHz Band 2.4 GHz Band                    |                                          |         |
| Monitoring          |                                                       |                                          | B Apply |
|                     | EDCA Parameters                                       | 11ax Parameters                          |         |
| Administration      | EDCA Profile wmm-default •                            | Target Wakeup Time                       |         |
|                     | Client Load Based<br>Configuration                    | Target Wakeup Time Broadcast             |         |
| C Licensing         |                                                       | BSS Color                                |         |
| X Troubleshooting   |                                                       | OBSS PD O                                |         |
|                     |                                                       | Non-SRG OBSS PD Max Threshold (dBm)* -62 |         |
|                     |                                                       | SRG OBSS PD                              |         |
| Walk Me Through >   |                                                       | SRG OBSS PD Min Threshold (dBm)* -82     |         |
|                     |                                                       | SRG OBSS PD Max Threshold (dBm)* -62     |         |

Americas Headquarters

Cisco Systems, Inc. San Jose, CA Asia Pacific Headquarters Cisco Systems (USA) Pte. Ltd. Singapore Europe Headquarters Cisco Systems International BV Amsterdam, The Netherlands

Cisco has more than 200 offices worldwide. Addresses, phone numbers, and fax numbers are listed on the Cisco Website at https://www.cisco.com/go/offices.

Cisco and the Cisco logo are trademarks or registered trademarks of Cisco and/or its affiliates in the U.S. and other countries. To view a list of Cisco trademarks, go to this URL: https://www.cisco.com/go/trademarks. Third-party trademarks mentioned are the property of their respective owners. The use of the word partner does not imply a partnership relationship between Cisco and any other company. (1110R)

Printed in USA